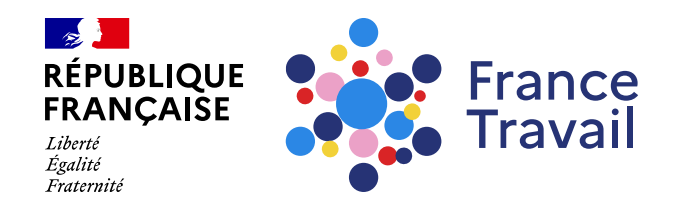

## Profil de compétences : comment rendre mon profil visible des recruteurs ?

Ce pas-à-pas vous explique comment créer votre carte de visite et gérer vos paramètres pour augmenter la visibilité de votre profil.

## Rendez-vous sur www.francetravail.fr, cliquez sur « Se connecter à mon espace personnel »

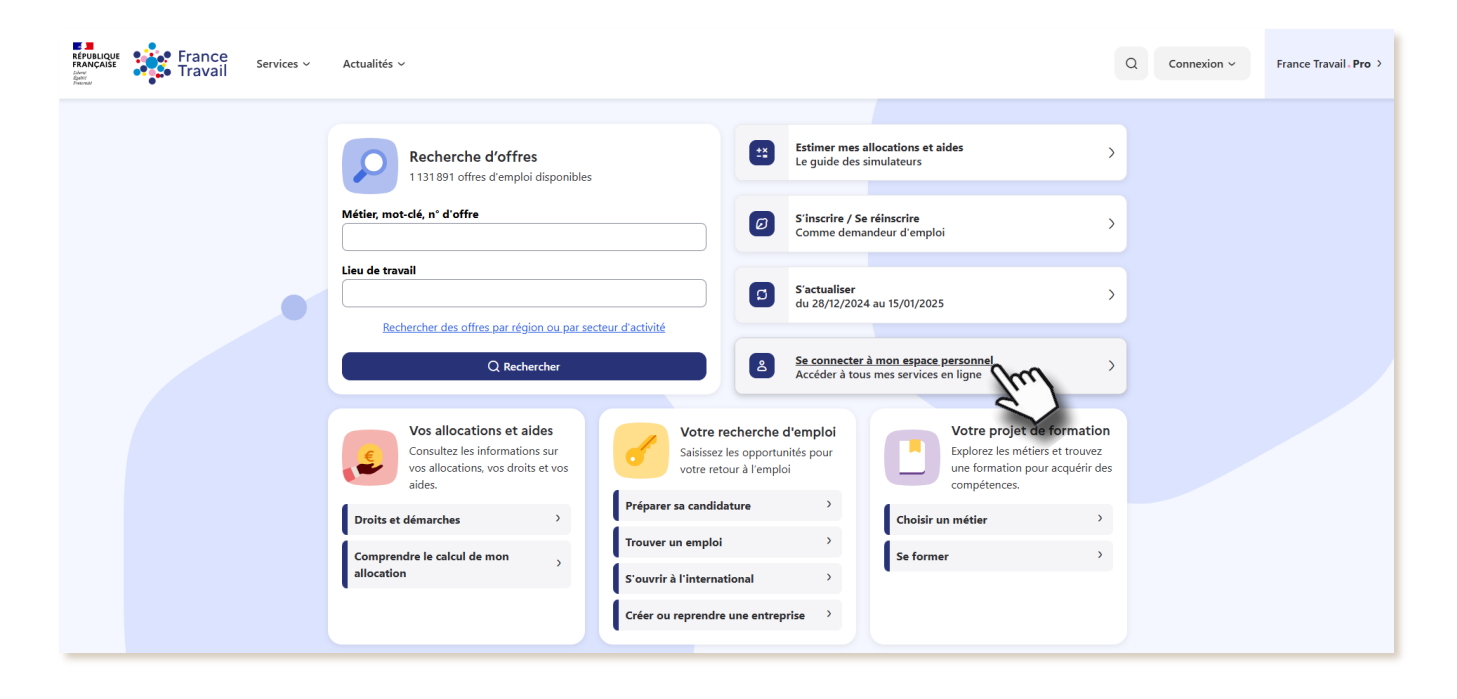

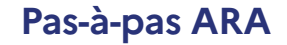

Pour en savoir plus sur le profil de compétences, consultez le pas-à-pas « <u>Le profil de compétences, c'est quoi ?</u> »

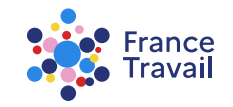

## Rendez-vous dans « Mes accès directs », ou dans la partie « Mon projet » Montepresente estate

Puis, cliquez sur « Mon profil de compétences et mes CV »

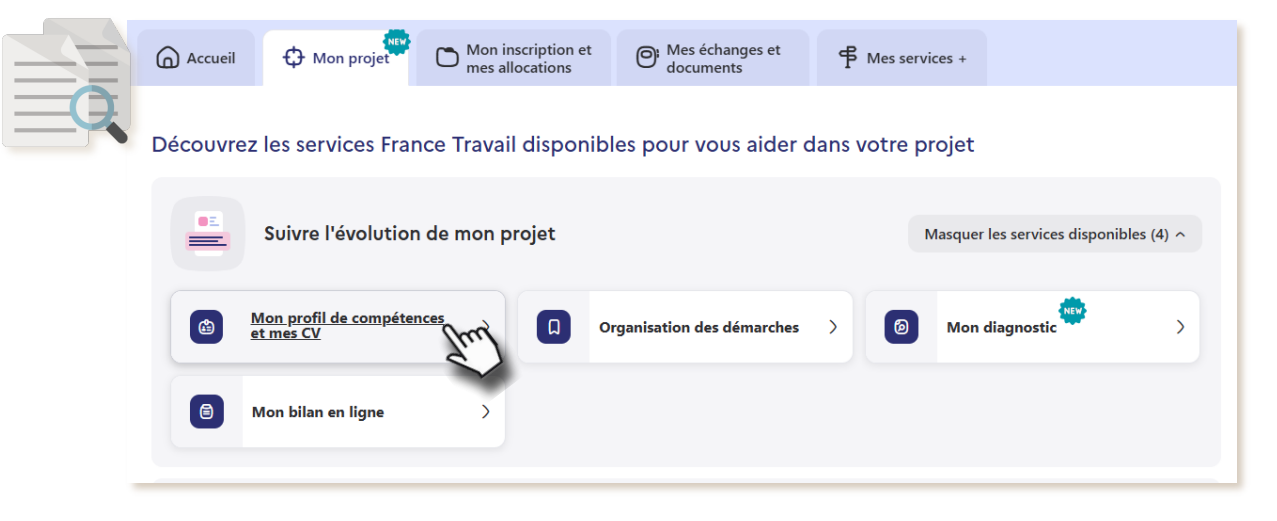

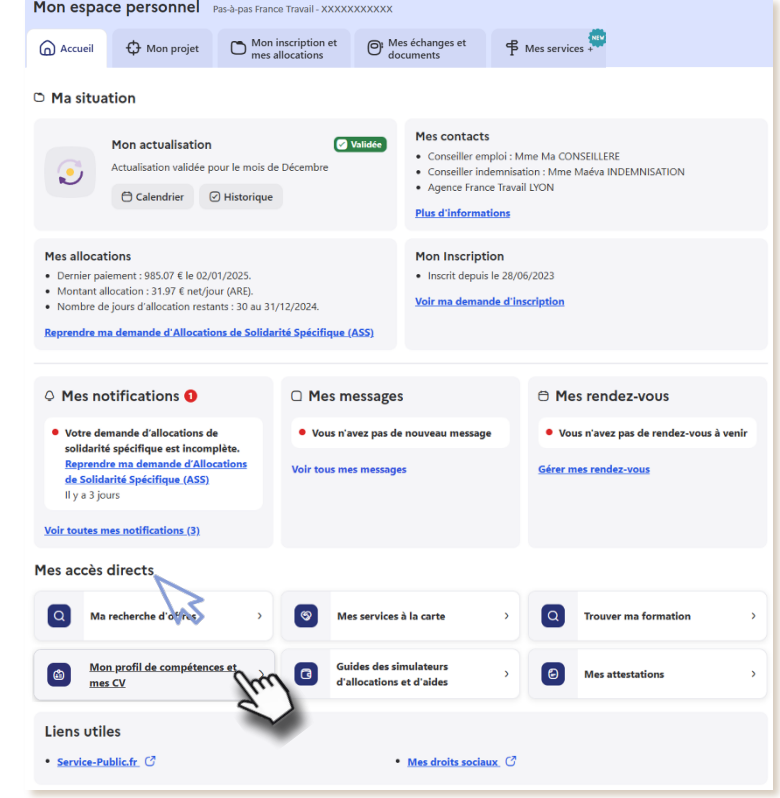

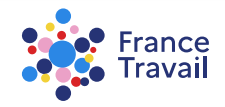

## **Vous accédez au service « Profil de compétences »**

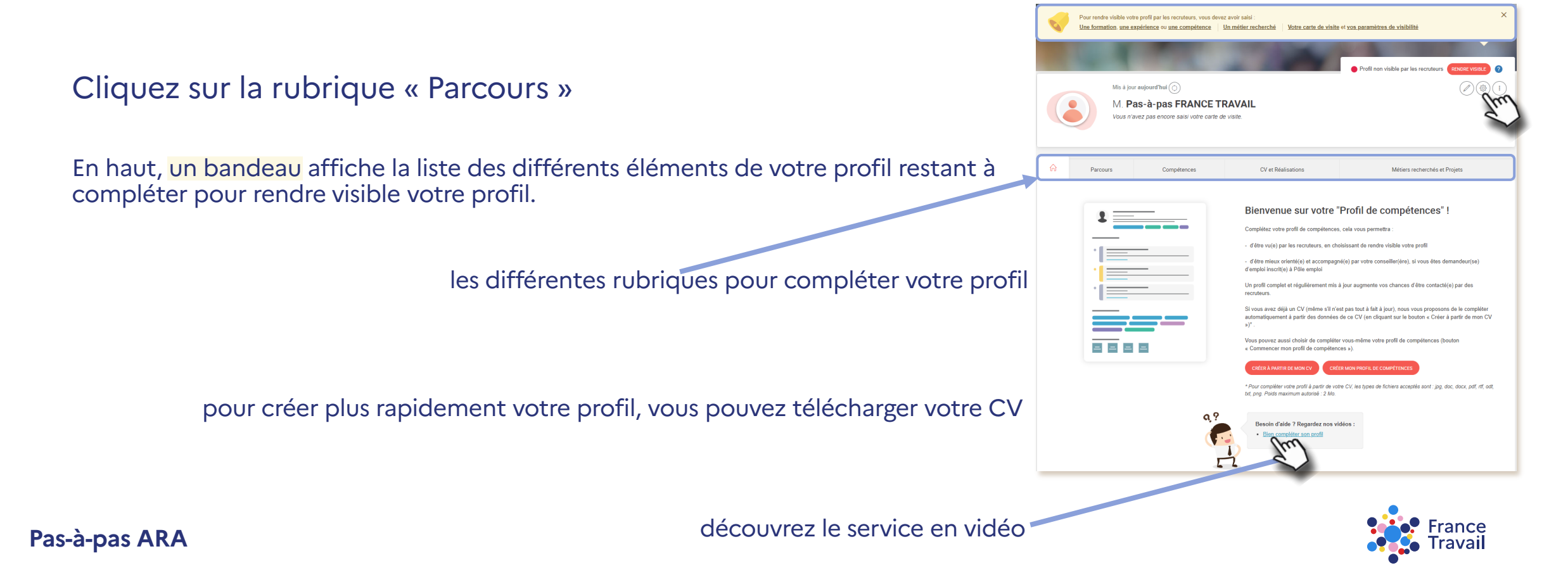

## Cliquez sur le bouton (\*) pour gérer la visibilité de votre profil

votre profil n'est pour l'instant pas visible des recruteurs

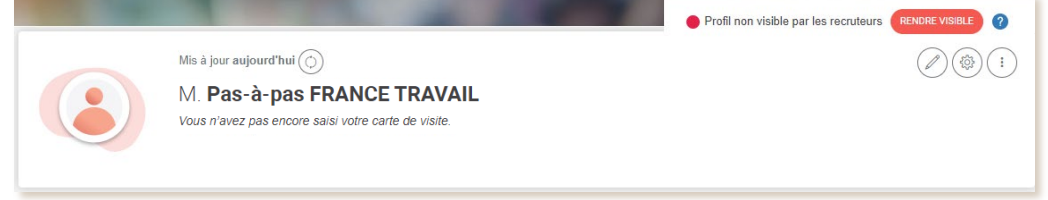

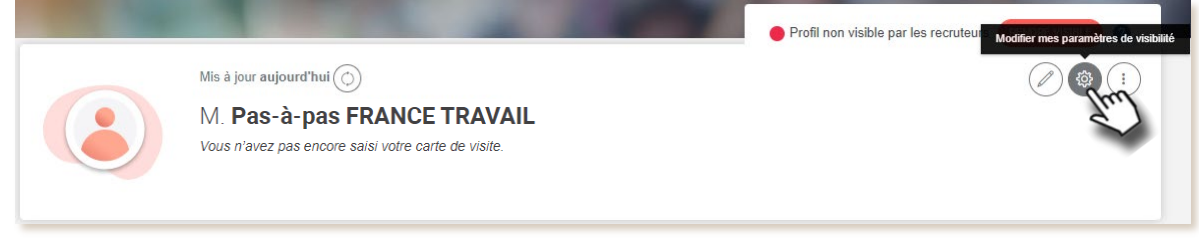

commencez par paramétrer votre visibilité

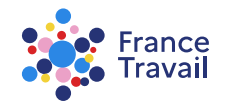

## **G** Les paramètres de visibilité s'affichent

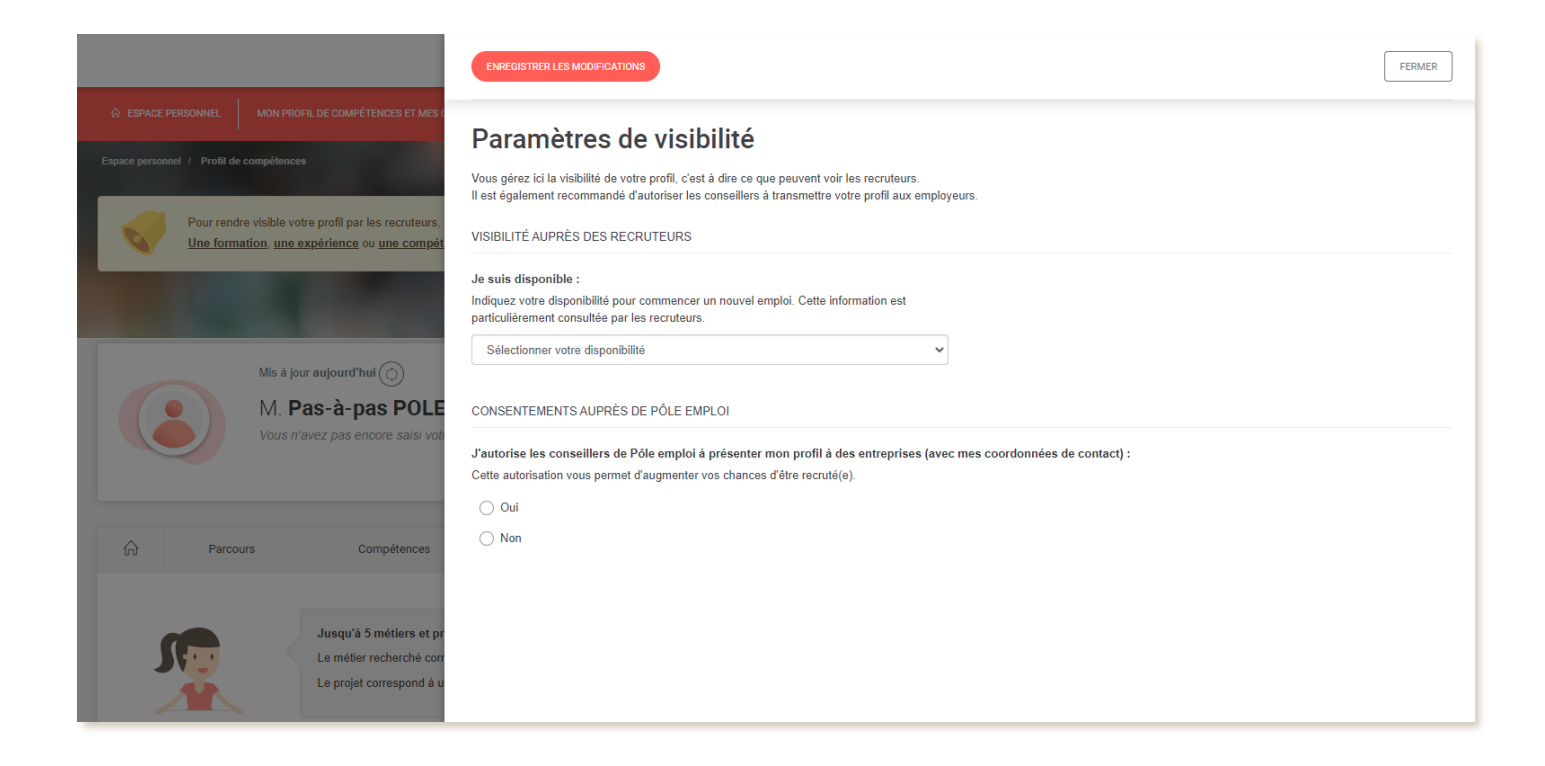

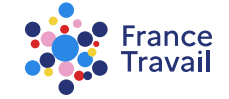

## Indiquez votre disponibilité et autorisez ou non les conseillers de France Travail à présenter votre profil aux entreprises

| ENREGISTRER LES MODIFICATIONS                                                                                                    | FERMER |
|----------------------------------------------------------------------------------------------------|--------|
| Paramètres de visibilité                                                                                                    |        |
| /ous gérez ici la visibilité de votre profil, c'est à dire ce que peuvent voir les recruteurs.<br>lest également recommandé d'autoriser les conseillers à transmettre votre profil aux employeurs. |        |
| /ISIBILITÉ AUPRÈS DES RECRUTEURS                                                                                                    |        |
| le suis disponible :<br>ndiquez votre disponibilité pour commencer un nouvel emploi. Cette information est<br>iarticulièrement consultée par les recruteurs.                                       |        |
| Sélectionner votre disponibilité Sélectionner votre disponibilité Immédiatement Sous délai                                                                                                    |        |
| autorise les conseillers de Pôle emploi à présenter mon profil à des entreprises (avec mes coordonnées de contact) :<br>Cette autorisation vous permet d'augmenter vos chances d'être recruté(e).  |        |
| ○ Non                                                                                                    |        |

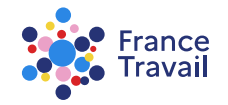

## Vos paramètres de visibilité renseignés, il vous reste à créer votre carte de visite et rendre votre profil visible

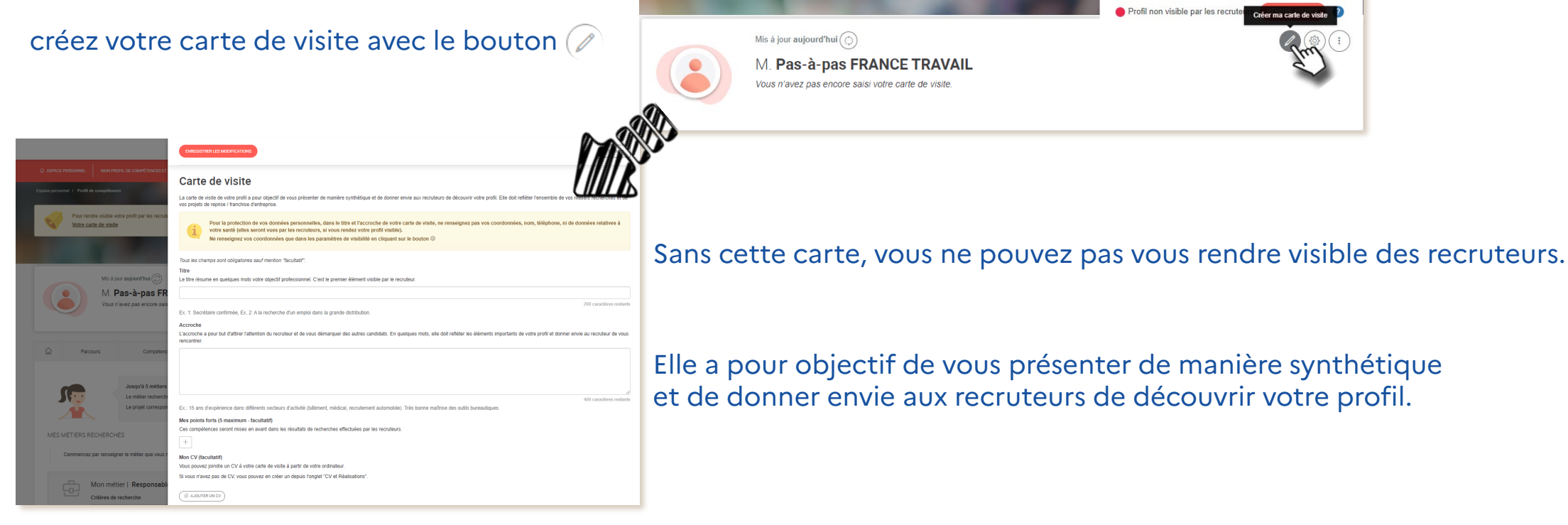

France Travail

## Omplétez les champs demandés

#### Votre carte de visite doit comporter obligatoirement un titre

**Le titre** est le premier élément visible du recruteur. Saisissez un titre court, qui reflète votre profil et votre objectif professionnel.

**L'accroche** doit faire comprendre au recruteur, en quelques mots, le métier recherché et lui donner envie de vous recruter (elle est obligatoire pour publier la carte de visite).

mettez en avant vos points forts (voir l'étape 9

ajoutez un CV à votre carte de visite (voir l'étape 10)

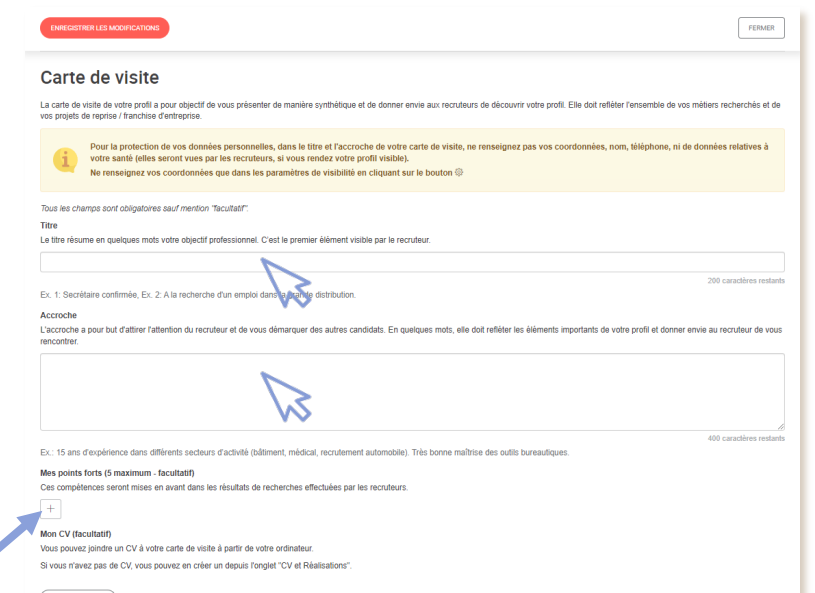

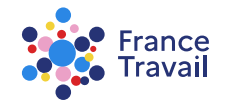

## Le titre et l'accroche complétés, sélectionnez vos points forts

| ENREGISTREE LES MODIFICATIONS                                                                                                    | Mes points forts (5 maximum - facultatif)                                                                                                    |  |  |  |
|----------------------------------------------------------------------------------------------------|----------------------------------------------------------------------------------------------------|--|--|--|
|                                                                                                    | Ces compétences seront mises en avant dans les résultats de recherches effectuées par les recruteurs.                                                                  |  |  |  |
| Carte de visite                                                                                                    | +                                                                                                    |  |  |  |
| La carte de visite de votre profil a pour objectif de vous présenter de manière synthétique et de donner envie aux recruteurs de découvrir votre profil. Elle doit refléter l'ensemble de<br>vos projets de reprise / franchise d'entreprise.                                                                                                    | Liste des compétences                                                                                                    |  |  |  |
| Pour la protection de vos données personnelles, dans le titre et l'accroche de votre carte de visile, ne renseignez pas vos coordonnées, nom riephone, votre santé (elles seront vues par les recruteurs, si vous rendez votre profil visible).                                                                                                    | Boulage des pâtons 💮 Appareil de conditionnement 💮 Calcul de quantité 🕁 Conversion d'unités de mesure 🕣 Gestion des stocks et des approvisionnements 💬                 |  |  |  |
| Ne renseignez vos coordonnées que dans les paramètres de visibilité en cliquant sur le bouton 🗞                                                                                                    | Produits de boulangerie 🕘 Règles d'hygiène et de sécurité alimentaire                                                                                                  |  |  |  |
| Tous les champs sont obligatoires seuf mention "facultatif".                                                                                                    | Confectionner des chocolats 🕁 Définir des besoins en approvisionnement 🕁 Conclure une vente 🕁 Nettoyer du matériel ou un équipement 🕁 Entretenir un poste de travail 🕁 |  |  |  |
| Le titre résume en quelques mots votre objectif professionnel. C'est le premier élément visible par le recruteur.                                                                                                    | Préparer les commandes 🚓 🛛 garde enfants 🚓 🗋 Logiciel Catia 🚓 🗍 Intervenir auprès de nourrissons 🚓 🗋 Définir l'orientation financière d'une structure 🚓                |  |  |  |
| responsable d'agence immobilière                                                                                                    |                                                                                                    |  |  |  |
| EX. 1: Secrétaire confirmée, EX. 2: A la recherche d'un emploi dans la grande distribution.                                                                                                    | Définir la stratégie financière d'une structure (+) reference d'activité de la structure, du service (+) Élaborer, suivre et piloter un budget (+)                     |  |  |  |
| Accroche                                                                                                    | Anglais 🔶 Allemand 🕀 B-Véhicule léger 🔁 Poids lourd 🕂 A-Moto 🕀 Faire pro duriosité 🕀                                                                                   |  |  |  |
| L'accroche a pour but d'attrer l'attention du recruteur et de vous demarquer des autres candreus. En quelques mots, elle doit refleter les elements importants de votre protil et don<br>rencontrer.                                                                                                    | Mon CV (facultatif)                                                                                                    |  |  |  |
| Après 17 années passées en tant qu'agent immobilier, je recherche un poster présponsable d'agence immobilière.<br>Je connais le métier et je sais manager une équipe.                                                                                                    | Vous pouvez joindre un CV à votre carte de visite à partir de votre ordinateur.                                                                                        |  |  |  |
| J'aime relever de nouveaux défis et suis prêt à relever celui que vours le proposez.                                                                                                    | Si vous n'avez pas de CV, vous pouvez en créer un depuis l'onglet "CV et Réalisations".                                                                                |  |  |  |
|                                                                                                    |                                                                                                    |  |  |  |
| REX: 15 ans d'expérience dans différents sectors d'activité (bâtiment, médical, recrutement automobile). Très bonne maîtrise des outils bureautiques.                                                                                                    | mettez en avant vos points forts, c'est-a-dire vos competences les plus                                                                                                |  |  |  |
| Mes points forts (5 maximum - fac_uatil)                                                                                                    | représentatives, en les ajoutant en cliquant sur 🔿                                                                                                    |  |  |  |
| the second model in the second magnetic second second seco | représentatives, en les ajobtant en enquart sur u                                                                                                    |  |  |  |
| Mon Units and CV à votre safe de vielle à natir de votre ordinateur                                                                                                    |                                                                                                    |  |  |  |
| Si vous n'avez pas de CV, vous pouvez en créer un depuis l'onglet "CV et Réalisations".                                                                                                    | Los compétences constituies sur vous sur vous sur vous durs visibles des                                                                                               |  |  |  |
| (                                                                                                    | Les competences accessibles sont celles que vous avez rendues visibles des                                                                                             |  |  |  |
|                                                                                                    | recruteurs dans la rubrique « <b>Compétences</b> ».                                                                                                    |  |  |  |

#### Pas-à-pas ARA

Pour en savoir plus, consultez le pas-à-pas « **Profil de compétences : comment saisir mes compétences ?** ».

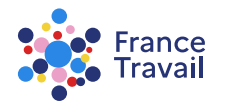

### Vous pouvez associer un CV, des photos ... à votre carte de visite

#### 1 seul élément (Fichier ou CV) peut être associé

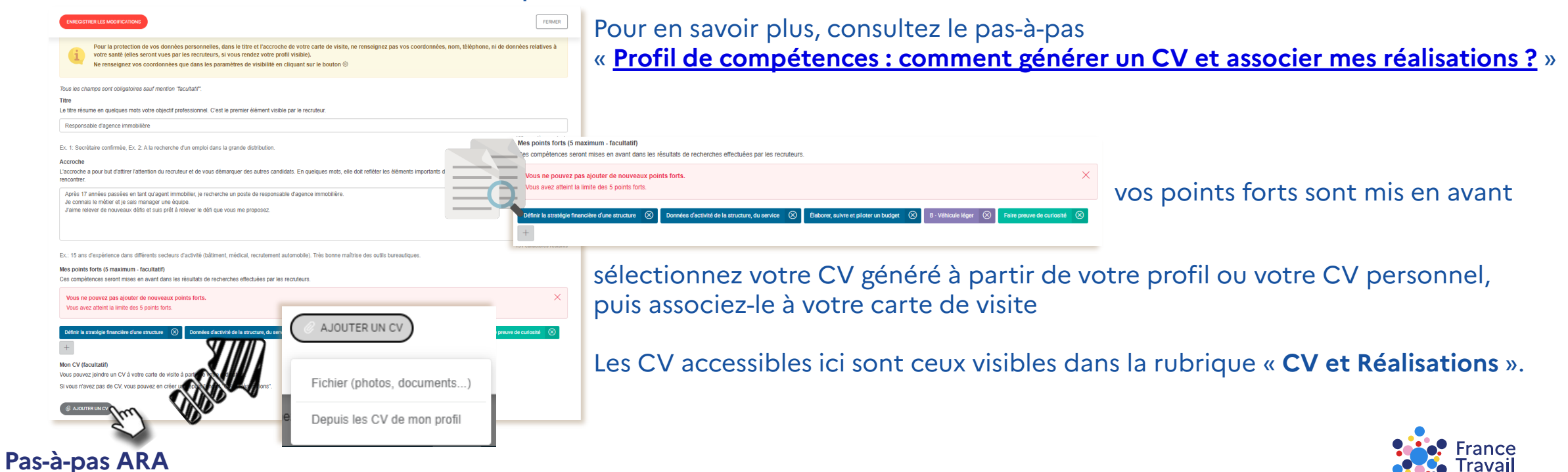

## Vous pouvez ajouter des savoir-être professionnels à vos compétences

| ENREGISTRER LES MODIFICATIONS                                                                                                    | FERMER                 |
|----------------------------------------------------------------------------------------------------|------------------------|
| 7)                                                                                                    | 68 caracteres restants |
| Ex. 1: Secrétaire commune Ex. 2: A la recherche d'un emploi dans la grande distribution.                                                                                                    |                        |
| Accroche                                                                                                    |                        |
| L'accroche a pour but d'attirer l'attention du recruteur et de vous démarquer des autres candidats. En quelques mots, elle doit refléter les éléments importants de votre<br>au recruteur de vous rencontrer.                                                   | profil et donner envie |
| Après 17 années passées en tant qu'agent immobilier, je recherche un poste de responsable d'agence immobilière.<br>Je connais le métier et je sais manager une équipe.<br>J'alme relever de nouveaux défis et suis prêt à relever le défi que vous me proposez. |                        |
| 1                                                                                                    | 51 caractères restants |
| Ex.: 15 ans d'expérience dans différents secteurs d'activité (bâtiment, médical, recrutement automobile). Très bonne maîtrise des outils bureautiques.                                                                                                    |                        |
| Mes points forts (5 maximum - facultatif)                                                                                                    |                        |
| Ces compétences seront mises en avant dans les résultats de recherches effectuées par les recruteurs.                                                                                                    |                        |
| Définir la stratégie financière d'une structure 🛞 Données d'activité de la structure, du service 🛞 Élaborer, suivre et piloter un budget 🛞 B - Véhicule léger                                                                                                   | $\otimes$              |
| Faire preuve de curiosité 🛞 +                                                                                                    |                        |
| Mon CV (facultatif)                                                                                                    |                        |
| Vous pouvez joindre un CV à votre carte de visite :                                                                                                    |                        |
| à partir de votre ordinateur<br>à partir des CV de votre profil                                                                                                    |                        |
| (                                                                                                    |                        |
| Sélectionnez le CV que vous souhaitez lier à votre carte de visite                                                                                                    |                        |
| Directeur d'agence immo.<br>Directeur_agence_immo.pdf<br>téléchargé aujourd'hui                                                                                                    |                        |
| ANNULER                                                                                                    | AJOUTER                |
|                                                                                                    | $\sim$                 |
|                                                                                                    |                        |

Pour en savoir plus, consultez le pas-à-pas « **Profil de compétences :** comment générer un CV et associer mes réalisations ? »

Cliquez sur « AJOUTER » pour valider le CV sélectionné, puis sur « ENREGISTRER LES MODIFICATIONS » pour finaliser votre carte de visite

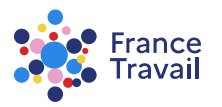

## Il ne vous reste plus qu'à « RENDRE VISIBLE » votre profil

#### Pour l'instant, il n'est pas encore visible des recruteurs (voyant rouge)

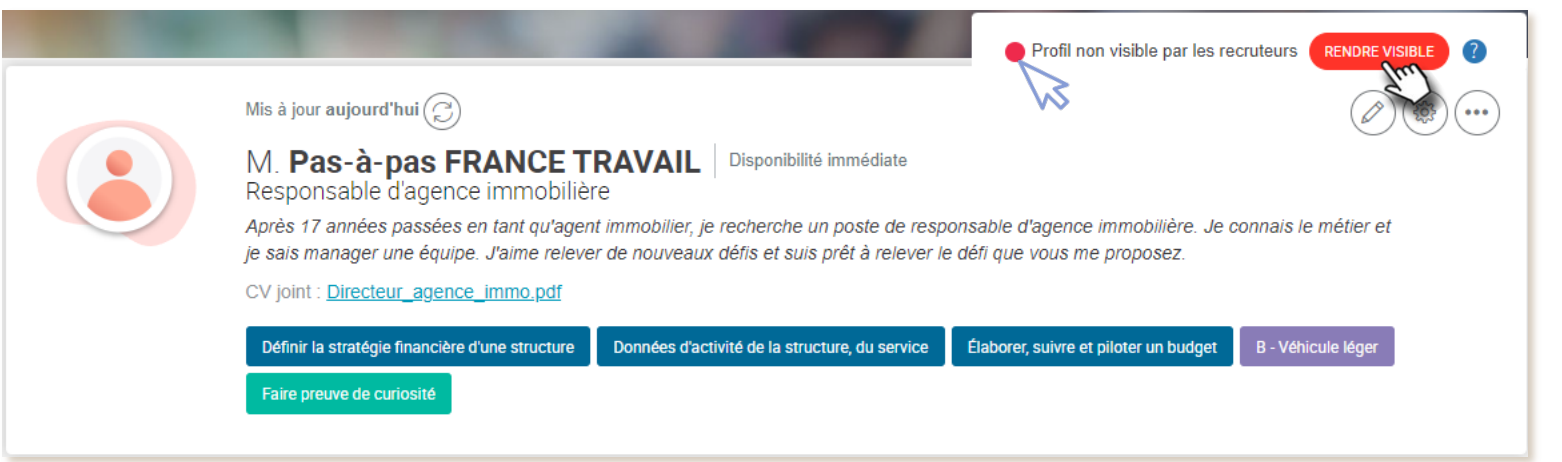

vous devez choisir si vous rendez visible votre profil avec vos informations personnelles ou sans

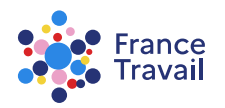

## Choisissez les informations personnelles que vous souhaitez afficher aux recruteurs avant de publier votre carte de visite, puis validez

| Rendre v    | isible mon profil                                                                                                    | × |
|-------------|----------------------------------------------------------------------------------------------------|---|
| Merci de r  | renseigner les informations suivantes afin de rendre visible votre profil.                                                                 |   |
| Tous les c  | shamps sont obligatoires                                                                                                    |   |
| Je rends    | visible :                                                                                                    |   |
| Mes         | nom et prénom                                                                                                    |   |
| Mon<br>13 R | n adresse<br>RUE CREPET - 69007 LYON 07                                                                                                    |   |
| Je souha    | ite être contacté(e) :                                                                                                    |   |
| • Par       | l'un ou plusieurs de ces canaux de contact (courriel, téléphone)                                                                           |   |
| 2           | Par courriel<br>votre@dresse-mail.fr<br>Vous serez contacté(e) via cette adresse électronique sans qu'elle soit visible<br>des recruteurs. | 0 |
| E           | Par téléphone<br>06 00 00 00 00                                                                                                    | C |
|             | Par téléphone<br>mon numéro de téléphone 2 (donnée non renseignée)                                                                         | C |
| O Para      | aucun de ces canaux de contact                                                                                                    |   |
| J'acc       | epte les Conditions Générales d'Utilisation (CGU) du site.                                                                                 |   |

vous avez le choix d'afficher vos noms/prénom et/ou votre adresse postale

Vous allez ici choisir le canal par lequel un recruteur pourra vous contacter si votre profil l'intéresse.

Choisissez « Par courriel » **et/ou** « Par téléphone ». Votre courriel ne sera pas visible des recruteurs.

Cochez la case pour accepter les **Conditions Générales d'Utilisation** du site et CLIQUEZ sur

|                                                                                                    | rotii                                                                                                    |                                                                                                    | ^                                                                                                    |
|----------------------------------------------------------------------------------------------------|----------------------------------------------------------------------------------------------------|----------------------------------------------------------------------------------------------------|----------------------------------------------------------------------------------------------------|
| lerci de renseigner les i                                                                                                    | nformations suivantes at                                                                                                    | fin de rendre visible votr                                                                                                    | e profil.                                                                                                    |
| us les champs sont ob                                                                                                    | ligatoires                                                                                                    |                                                                                                    |                                                                                                    |
| rends visible :                                                                                                    |                                                                                                    |                                                                                                    |                                                                                                    |
| 🗸 Mes nom et préno                                                                                                    | m                                                                                                    |                                                                                                    |                                                                                                    |
| Mon adresse<br>13 RUE CREPET -                                                                                                    | 69007 LYON 07                                                                                                    |                                                                                                    |                                                                                                    |
| e souhaite être contac                                                                                                    | té(e) :                                                                                                    |                                                                                                    |                                                                                                    |
| Par l'un ou plusieu                                                                                                    | urs de ces canaux de c                                                                                                    | ontact (courriel, télépl                                                                                                    | hone)                                                                                                    |
| Par courriel<br>votre@dres<br>Vous serez c                                                                                                    | se-mail.fr<br>contacté via cette adresse élék                                                                                                    | stronique sans qu'elle soit vis                                                                                                    | ible des recruteurs.                                                                                                    |
| Par téléphi<br>06 00 00 0                                                                                                    | one<br>0 00                                                                                                    | Coche:<br>être co<br>enregi                                                                                                    | z la(les) case(s) pour<br>ontacté par téléphone<br>strez votre mise à jou                                                                                                    |
| Par téléphi<br>mon numé                                                                                                    | one<br>ro de téléphone 2 (don                                                                                                    | <b>V</b>                                                                                                    | Ferme                                                                                                    |
|                                                                                                    |                                                                                                    |                                                                                                    |                                                                                                    |
| Par aucun de ces o                                                                                                    | anaux de contact                                                                                                    |                                                                                                    |                                                                                                    |
| Par aucun de ces o<br>J'accepte les <u>Conditi</u>                                                                                                    | anaux de contact                                                                                                    | ion (CGU) du site.                                                                                                    |                                                                                                    |
| Par aucun de ces o J'accepte les <u>Conditi</u> Re                                                                                                    | ons Générales d'Utilisat<br>crutements fraudu                                                                                                    | ion (CGU) du site.<br>Ileux, tous vigilant                                                                                                    | IS !                                                                                                    |
| Par aucun de ces c J'accepte les <u>Condit</u> Re Pe communiquez pas                                                                                                    | anaux de contact<br>ions Générales d'Utilisat<br>crutements fraudu<br>Werfiez que vous êtes<br>bien proteixe pur un                                                                                                    | ion (CGU) du site.<br>Ileux, tous vigilant                                                                                                    | IS !                                                                                                    |
| Par aucun de ces o<br>J'accepte les <u>Conditi</u><br>Re<br>Ne communicador pas<br>un incommu                                                                                                    | anaux de contact<br>ons Générales d'Utilisat<br>crutements fraudu<br>Verfez que yous fires<br>bien protigé par un<br>artivirus et pare-feu                                                                                                    | Ion (CGU) du site.                                                                                                    | is !                                                                                                    |
| Par aucun de ces c<br>Jaccepte les <u>Conditi</u><br>Re<br>Ne communique pas<br>un leop pronomies à<br>un leop recommens à<br>un leoren                                                                                                    | Crutements fraudu                                                                                                    | ion (CGU) du site.<br>Ileux, tous vigilant<br>Operations<br>Neverse accure<br>some d'appent an<br>employeur potentiel                                                                                                    | IS !                                                                                                    |
| Par aucun de ces c     J'accepte les <u>Constit</u> Constitue      Re      Constitue      Ne contruitque pass     dis la parameteria     dis anternative      te cessate      to cessate      to cessate      Constitue      Constitue      Constite      Constitue      Constite      Constit | anaux de conset<br>ons Cénérales d'Utilizat<br>crutements fraudu<br>Weifer, que vous fers<br>ben posigi par un<br>antivior o pare for<br>en sons é consensor                                                                                                    | In the second second se | IS !<br>The second second                                                                                                    |
| Par aucounde ces c<br>Jaccepte les <u>Conditi</u><br>Re<br><u>Re</u><br>Ne communique pars<br>un into personnentes à<br>un intorner<br>se securit                                                                                                    | Analuz de conset     Conset de conset     Conset de la conset     Conset de la conset     Conset de la conset de la conset     Conset de la conset de la conset     Conset de la conset de la conse | In the second second se | IS !<br>Filterspice surver<br>relabeling same current<br>der Tarval<br>and hard de der mernen de somerner<br>filterspice samerner<br>der samerner<br>der samerner<br>der samerner<br>samerner<br>sam                                                                                                    |
| Par aucun de ces o     Taccepte les <u>Conditi</u> J'accepte les <u>Conditi</u> Re     Condition     Condition de la condition     Condition de la condition                                                                                                    | anaux de context<br>contractéries d'Utilisat<br>contractements fraudur                                                                                                    | In the second second se | IS !<br>                                                                                                    |
| Par aucun de ces o     Taccepte les <u>Conditions</u> Re     Do     Taccepte les <u>Conditions</u> Re     Do     Do     D | anaux de conset<br>consocréners d'Utilisat<br>coutements fraudu                                                                                                    | en (CAU) du site.                                                                                                    | IS I<br>Technic Annual<br>Marcania and Annual<br>Annual<br>Ann |

# Vous avez une mobilité hors France ? Vous pouvez rendre visible votre profil sur le portail des services européens de l'emploi : <u>EURES</u>

|                                            | MES MÉTIERS RECHERCHÉS                                              |                             |                  | Rendre visible mon profil                                                                                                    |
|--------------------------------------------|---------------------------------------------------------------------|-----------------------------|------------------|----------------------------------------------------------------------------------------------------|
|                                            | Commencez par renseigner le métier que vous recherchez en priorité. |                             |                  | Merci de renseigner les informations suivantes atin de rendre visible votre profit.<br>Tous les champs aont obligatoires                                                                                                    |
|                                            |                                                                     |                             |                  | Je rends visible :                                                                                                    |
|                                            | Critères de recherche                                               |                             |                  | VOTRE ADRESSE POSTALE 69000 LYON                                                                                                    |
|                                            | Employé qualifé Lyon 07 + 30 KM Italie                              | Offres<br>disponibles       |                  | Je sochalte der constelle :                                                                                                    |
|                                            |                                                                     | Mon potentiel professionnel |                  | Par convisie<br>vote @par sea - mail. If<br>Vous aver contracti-vie ante advesase éléctronique sans qu'elle activitée des reconteurs.                                                                                                    |
|                                            |                                                                     |                             |                  | Per Milghone<br>66 59 50 50 50                                                                                                    |
|                                            |                                                                     |                             |                  | mon sundiro de Milotonia 2 (donnée son reseignée)     Per avon de ces senaux de context                                                                                                    |
|                                            |                                                                     |                             |                  | CONSENTEMENTS AURRÈS DE VOTRE CONSELLER<br>Z'andreine les consellent à présenter non partil à les entreprises (avec mes secretamées de contant) :<br>Crân énterine mes enner de l'anomanieurs de la des entreprises (avec mes secretamées de contant) :                                                                                                    |
|                                            |                                                                     |                             |                  | O 04     O 14     O 14                                                                                                    |
|                                            |                                                                     |                             |                  | Zaderiae Traves I padde ins dowies de nos prefit sur la postal des services surguères de Trendri EURES<br>and un error nom et présent, mon adresas, mon adresas électrosique<br>Adresa A                                                                                                    |
|                                            |                                                                     |                             | A                | Ver yours Conditions Générales d'Utilisation (CGU) du site.                                                                                                    |
| J'autorise France Travail à publier les do | nnées de mon profil sur le portail des :                            | services européens de l'emp | Iloi EURES 🕐 : 🔰 | Recrutements frauduleux, tous vigilants !                                                                                                    |
|                                            |                                                                     |                             |                  | P P P P P P P P P P P P P P P P P P P                                                                                                    |
| Oui, avec mes nom et prénom, mon           | adresse, mon adresse électronique                                   |                             |                  | ves inte personnelles 8. Billen prinklijk par un somme d'argent 3 un reinburgen sons center<br>un incomu antivirue et parenteu anglogeur polanteil de travail<br>Inte vieutité                                                                                                    |
| о<br>С                                     |                                                                     |                             |                  | Note specific the part expension is a perform the messages interesting and in an element and, specific capital and in a performance of the performance of the perform |
|                                            |                                                                     |                             |                  | Veve depose d'un troi d'acels et la rectration par internations qui vois inneentent applé de Péle emptir conternément à la loi<br>general (DR), modifie, aceléré à l'informatique, aux follons et aux bandés.<br>Une quarter J'instante aces (FB)                                                                                                    |
|                                            |                                                                     |                             |                  |                                                                                                    |
|                                            |                                                                     |                             |                  | (PRECEDENT) VALUE                                                                                                    |

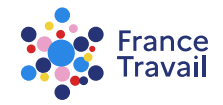

## Vous devez obligatoirement accepter les Conditions Générales d'Utilisation (CGU) pour rendre visible votre profil

| Merci d<br>Tous le | e renseigner les intormations suivantes afin de rendre visible votre profil.<br>s champs sont obligatoires                                    |   |
|--------------------|----------------------------------------------------------------------------------------------------|---|
| Je reno            | Is visible :                                                                                                    |   |
| <b>M</b>           | es nom et prénom                                                                                                    |   |
| M                  | on adresse<br>B RUE CREPET - 69007 LYON 07                                                                                                    |   |
| Je sou             | haite être contacté(e) :                                                                                                    |   |
| • P                | ar l'un ou plusieurs de ces canaux de contact (courriel, téléphone)                                                                           |   |
|                    | Par courriel     votre@dresse-mail.fr     Vous serez contacté(e) via cette adresse électronique sans qu'elle soit visible     des recruteurs. |   |
|                    | Par téléphone<br>06 00 00 00 00                                                                                                    | 1 |
|                    | Par téléphone<br>mon numéro de téléphone 2 (donnée non renseignée)                                                                            | 1 |
| () P               | ar aucun de ces canaux de contact                                                                                                    |   |
|                    |                                                                                                    |   |

 vous pouvez consulter les <u>Conditions Générales d'Utilisation (CGU</u>) avant de les accepter

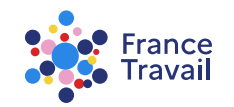

## Votre profil est désormais visible des recruteurs (voyant vert)

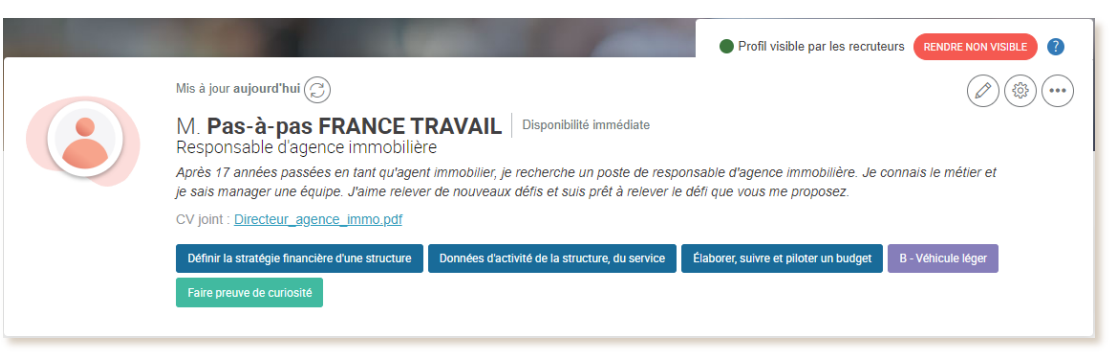

#### Vous pouvez effectuer d'autres actions :

modifier votre carte de visite

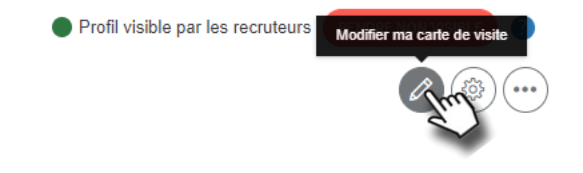

#### modifier vos paramètres de visibilité

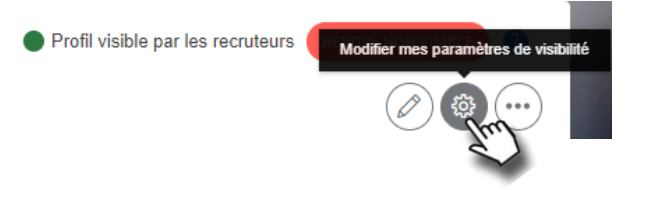

#### prévisualiser votre profil comme un recruteur pourra le voir

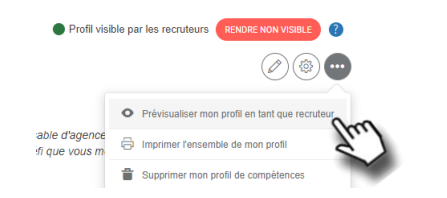

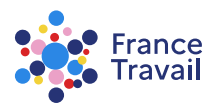

## À tout moment vous pouvez modifier vos paramètres de visibilité

| INVECUSITIER LES MODIFICATIONS                                                                                                    | FERMER |
|----------------------------------------------------------------------------------------------------|--------|
| Paramètres de visibilité                                                                                                    |        |
| Vous plinez ici la visibilité de votre profit, c'est à dire ce que peuvent voir les recruteurs.<br>Il est également recommande d'autoriser les conseillers à transmettre votre profit aux employeurs. |        |
| VISIBILITÉ AUPRÈS DES RECRUTEURS                                                                                                    |        |
| Je suis disponible :<br>Indique: votre disponibilé pour commencer un nouvel emploi. Cette information est particulièrement<br>consultée par les recruteurs.                                           |        |
| Immédiatement 🗸                                                                                                    |        |
| Je rends visible :                                                                                                    |        |
| Mon adresse<br>13 RUE CREPET LYON 07                                                                                                    |        |
| Je souhaite être contacté :                                                                                                    |        |
| Par un ou plusieurs des canaux de contact suivants : courriel,<br>téléphone, courrier postal                                                                                                    |        |
| Par courriel<br>votreggirresse mail.fr<br>Vou aere controid via cette adresse éléctronique sans qu'aite aot viable der recruteurs.                                                                    |        |
| □ Partèléphone<br>05 00 00 00 00                                                                                                    |        |
| Par téléphone mon numéro de téléphone 2 (donnée non renseignée)                                                                                                    |        |
| O Par aucun de ces canaux de contact                                                                                                    |        |
| CONSENTEMENTS AUPRÈS DE VOTRE CONSEILLER                                                                                                    |        |
| J'autorise les conseillers à présenter mon profil à des entreprises (avec mes coordonnées de contact) :<br>Cette autorisation vous permet d'augmenter vos chances d'ête recrubé(e).                   |        |
| O Oui                                                                                                    |        |
| O Non                                                                                                    |        |

en cas de modifications, vous pouvez revenir sur votre disponibilité et vos consentements mais aussi, sur vos données (nom, prénom et adresse) et souhaits de contact

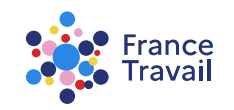

## Vous pouvez voir votre profil comme le verrez un recruteur

#### Cela permet une vérification avant publication

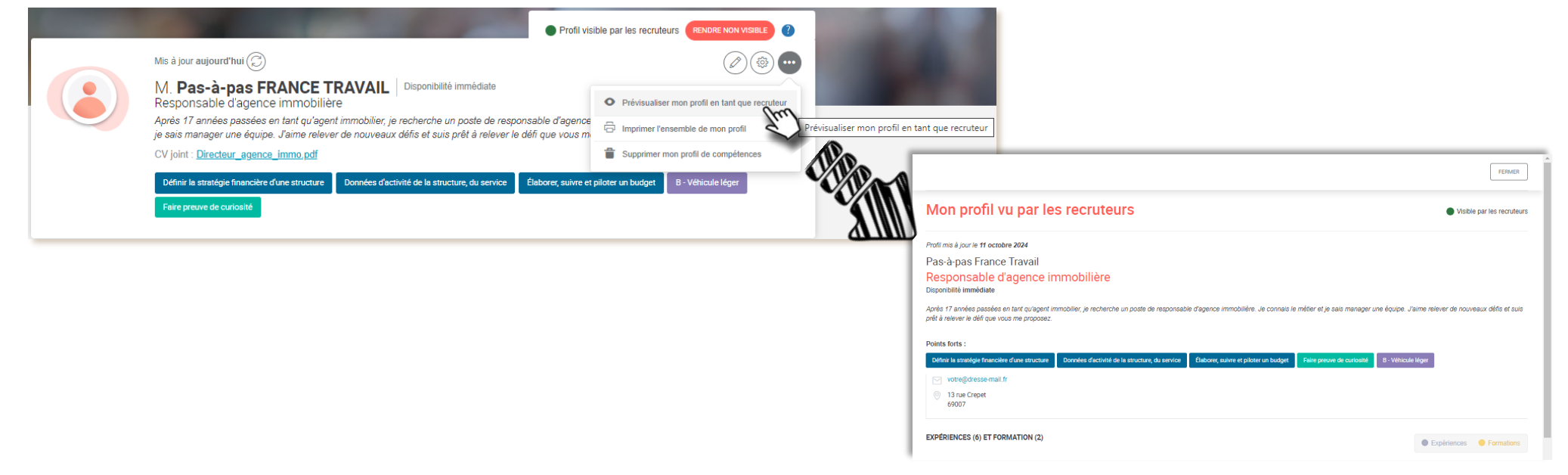

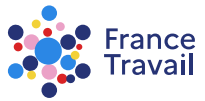

### Votre profil est maintenant complet et visible des recruteurs

Enrichissez-le régulièrement ! Compléter votre profil via les différentes rubriques :

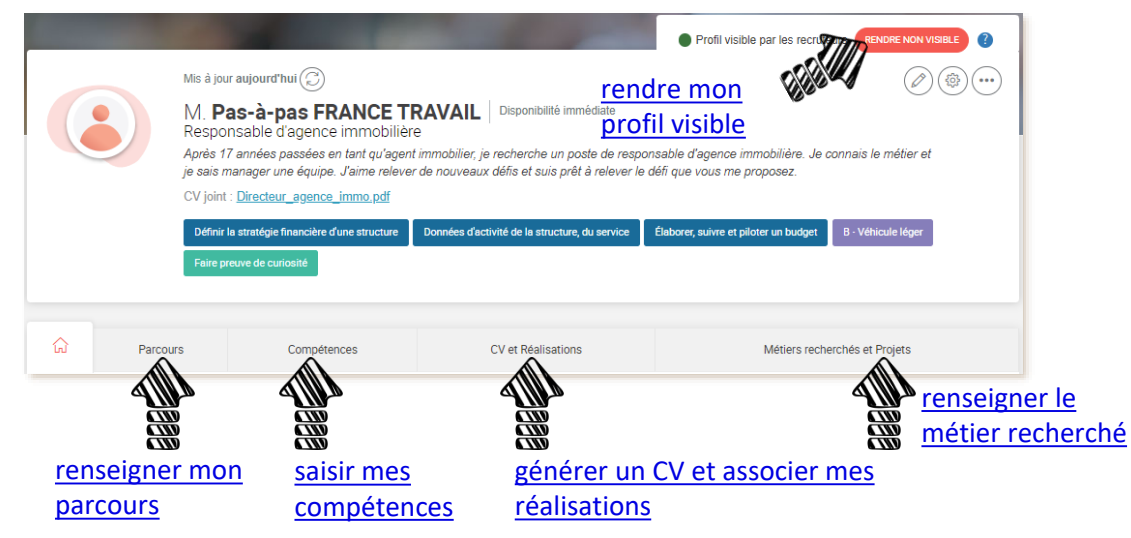

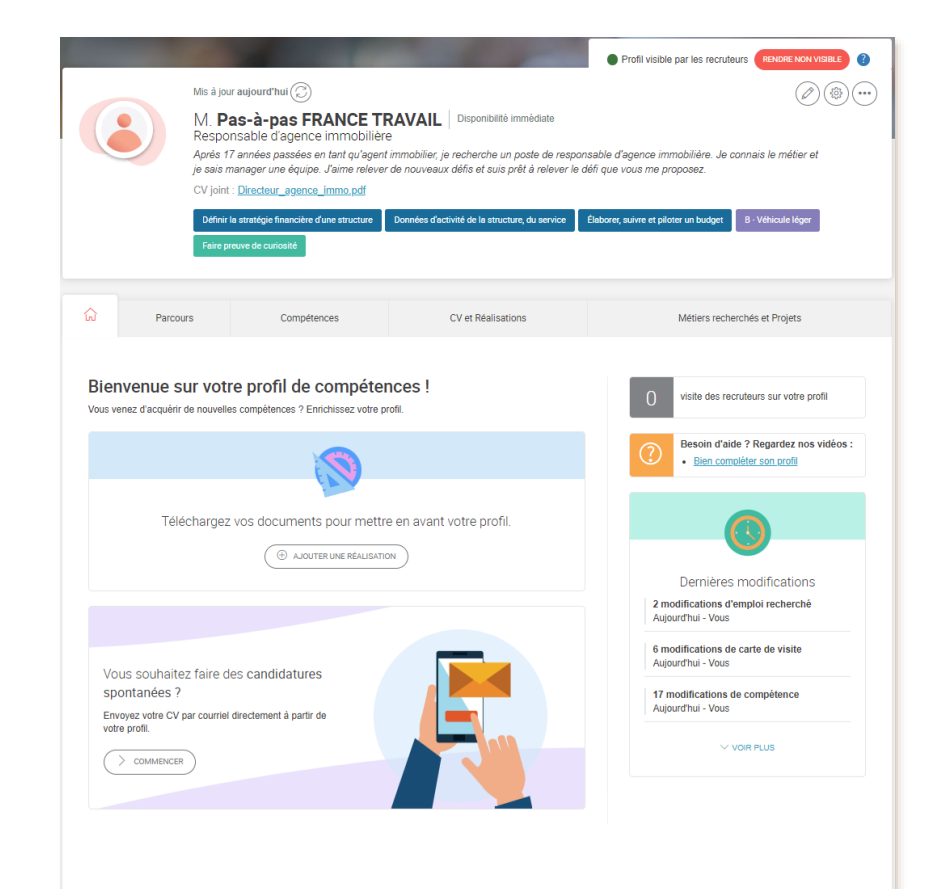

#### Pas-à-pas ARA

Besoin d'aide et de conseils pour créer un profil plus pertinent ? Consultez <u>ce document</u>.

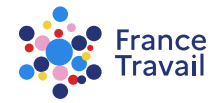